# PRATIQUE PC partie 3

- 1- DIINOTE (post-it)
- 2- CDRLABEL (pochette CD) 2.1 Présentation 2.2 Utilisation
- 3- JEUX en LIGNE SUR INTERNET

## <u>**1- DIINOTE (post-it) :**</u>

Il existe de nombreux logiciels de post-it , mais la plupart ne fonctionne pas ou fonctionne mal sous Vista

Sous Windows Vista cette fonction .

Rechercher pense-bête dans Démarrer Rechercher

Je trouve que DIINOTE est plus convivial à utiliser...

**Diinote Desktop** est une nouvelle application pour votre bureau qui vous permettra de gérer directement de votre écran des notes et des pense-bêtes.

Disponible pour tous les utilisateurs de Windows Xp et Windows Vista, Diinote Desktop vous séduira par son design soigné et sa simplicité d'utilisation.

Il ne comporte en effet aucune option inutile mais est facilement personnalisable afin de s'adapter aux plus grand nombre d'utilisateurs. Désormais, les pense- bêtes ne seront plus le domaine exclusif de votre réfrigérateur, emportez les avec vous sur votre bureau.

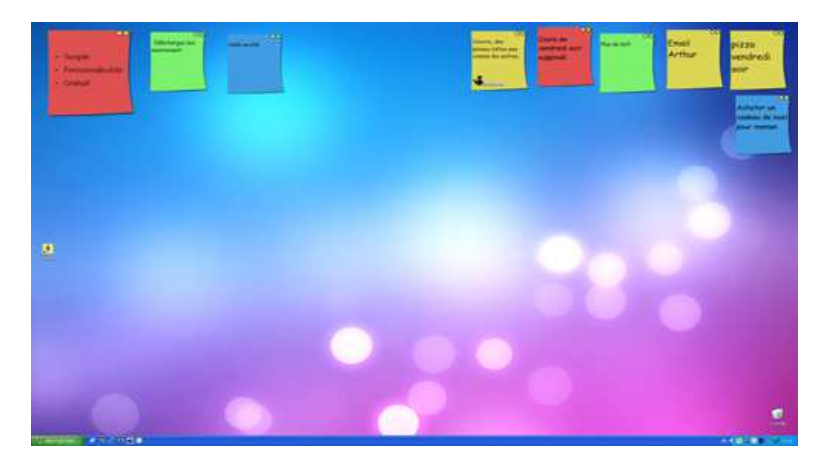

Bien sûr on ne mettre qu'un seul post-it

Lors de son installation , DIINOTe crée une icône dans la barre des menus (en bas de l'écran) Depuis cette icône , et par un clic Gauche ,on a un petit menu

### CREER

Pour créer d'autres Post-it Penser à sauvegarder après une création ou une modification

### TOUT AFFICHER

Affiche les Post-it à l'écran TOUT MASQUER Cache les post-it OPTIONS

Permet d'importer des images au format PNG

INFORMATIQUE – COURS – PRATIQUE PC - 3 -– Alain Pélissier -

Page : 2/2

### ENREGISTRER

Enregistre les nouveaux post-it ou les modifications effectuées sur ces post-it

### QUITTER

Quitter l'application (visualisation et menu)

CREATION Dans le menu CREER Un post-it vierge apparaît à l'écran On peut le déplacer En haut à droite , il y a deux boutons L'orange permet de masquer uniquement ce post-it Le vert permet de retourner le post-it

Une fois retourné , par les flèches  $<\!\!<$  et  $>\!\!>$  , et aussi en cliquant sur une couleur on peut changer la couleur

Pour changer la taille du post-it il suffit de cliquer sur l'ascenseur de gauche puis de choisir une taille parmi les éléments de la liste.

Malheureusement on n'a le choix qu'ente trois tailles

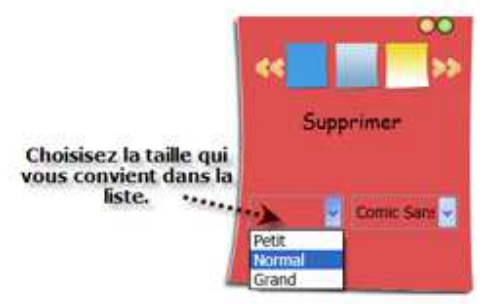

L'ascenseur de gauche permet de choisir la police de caractères qui s'appliquera à tout ce post-it

On a aussi un bouton Supprimer qui va détruire le Post-It (uniquement celui-ci)

Pour revenir à marquer une note , il faut à nouveau le retourner Et écrire ses notes.

On peut grossir la grosseur des caractères en utilisant la molette de la souris (Je ne sais pas s'il y a d'autres façons sans souris à molette)

Sur le Post-it, on peut faire des copier coller couper

L'auteur de ce logiciel signale qu'il va apporter quelques évolutions (par exemple passer en gras quelques caractères ) , mais tout en laissant très light ce logiciel.

# 2-CDRLABEL (pochette CD)

### 2.1 Présentation :

En général lorsque l'on achète un graveur de CD, un petit logiciel est livré avec qui permet de faire des jaquettes.

Mais CdrLabel vous facilitera la création de pochettes pour vos CD, il insérera automatiquement tout le contenu des répertoires d'un CD. Très utile pour les compilations de musiques MP3 car vous n'aurez pas à marquer le nom de chaque morceau de musique. La pochette est dimensionnée pour pouvoir se mettre dans un boîtier (recto, verso et champs)

CdrLabel possède d'autres options, telles que : insérer le nom du CD sur le côté, changer les polices de caractères, insérer des images sur la pochette... -Faible prix de la licence

### 2.2 Utilisation :

Après l'avoir installé (éventuellement mettre le patch FR) , lancer CDRLabel. Puis

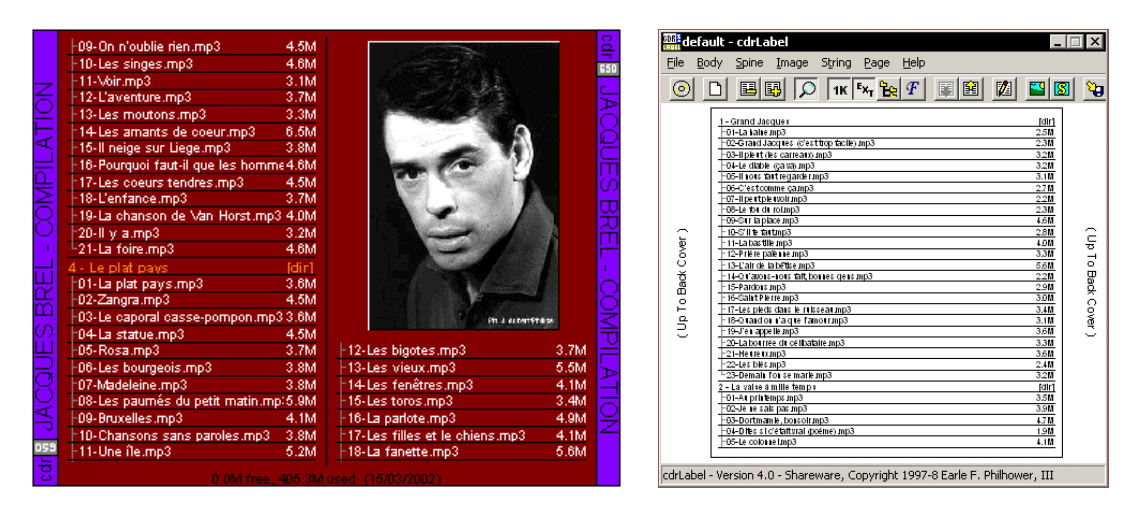

\* Insérez votre CD,

\* Cliquez sur 🧕

\* Le contenu de votre CD a été récupéré !

Si CDR Label ne récupère pas le contenu de votre CD, c'est peut-être qu'il analyse le mauvais lecteur CD. Pour modifier la lettre du lecteur - Menu File - Select CDROM Drive.

Voici les différentes commandes pour mettre en forme votre jaquette :

| INFORMATIQUE – COURS – PRATIQUE PC | - 3 - |  |
|------------------------------------|-------|--|
| – Alain Pélissier                  | -     |  |

**Réduire ou agrandir les colonnes**. Cela permet d'afficher les noms de fichiers sur plusieurs colonnes.

1K EXT

Afficher/Masquer la taille des fichiers - Les extensions.

**F** Définir la **police** ainsi que la **couleur** des caractères (Fichier/Dossier/Tranche...).

A noter également que vous pouvez **insérer une image** pour habiller votre jaquette (Menu Image - Insert Image) avec possibilité de la déplacer, redimensionner, mettre en avant ou arrière plan.

Le Menu String - Insert String vous permet d'insérer un texte qui pourra faire office - par exemple - de titre. Ce texte pourra bien entendu être mis en forme indépendamment du reste de la jaquette.

Quelques paramètres et commandes

Les commandes des menus

#### FICHIER

Type de Corps

Permet de faire des pochettes pour boîtiers mais aussi pour le CD (rond) et même des livrets.

Exporter

Permet d'exporter en fichier txt (pour avoir une liste du contenu du CD) Ou une liste en Html ou bien une image de la pochette en BMP ou en PNG

#### Corps

Colonnes de 0 à 7 colonnes

Modifier Fichier et dossier : on peut supprimer de la pochette des fichiers et même des Dossiers

#### Epine

Modifier le texte (du champ latéral), peut se faire en cliquant sur ce champ Personnaliser le logo, cela permet par exemple d'indiquer la taille ou durée du CD DVD, et aussi son type (CD DVD ....) Image : importation d'une image

Texte : Ecrire sur les faces de la pochette

On peut tout imprimer, ou n'imprimer qu'une des pages.

# **<u>3- JEUX en LIGNE SUR INTERNET:</u>**

Avec votre navigateur aller sur

## http://free.chat-fr.europnet.org/

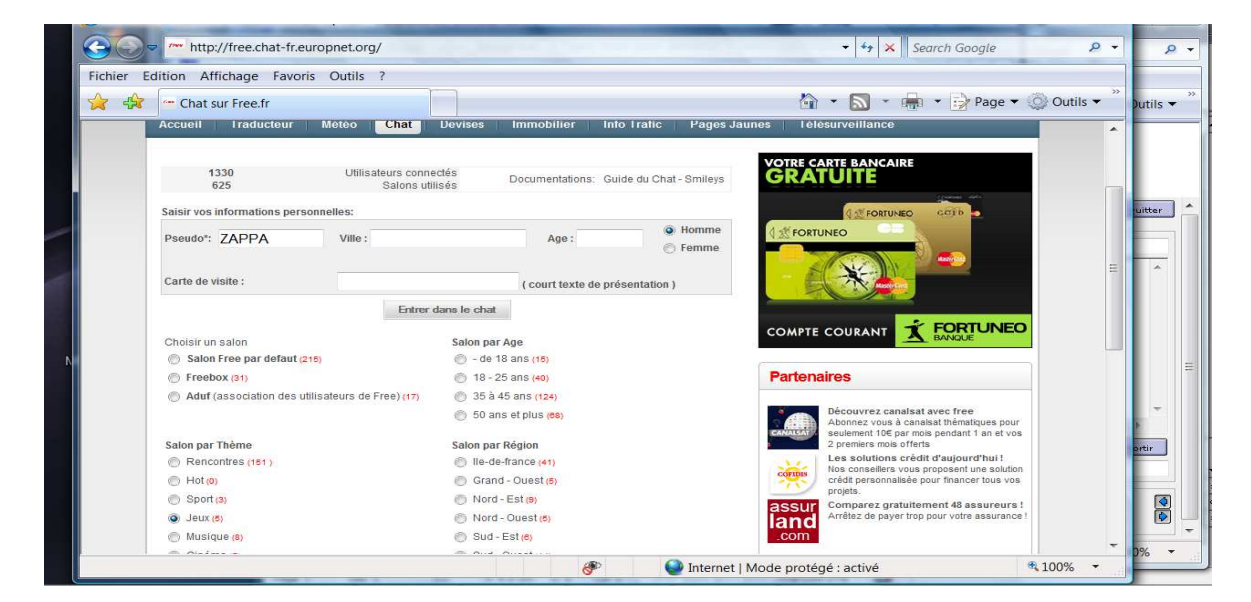

Entrer un pseudo, par exemple ZAPPA

(Ne pas mettre son nom , et même pour les femmes , mettre un pseudo masculin) En ville mettre France

En Carte de Visite mettre pas de PV (pour dire qu'on ne veut pas être invité en privé) Cliquer sur le bouton jeux dans choisir un salon

| Phttp://free.chat-fr.europnet.org/login3.pl                                                                                                    | <ul> <li>✓ ✓ ✓ × Search Google</li> </ul>                        | - 1  |
|----------------------------------------------------------------------------------------------------|------------------------------------------------------------------|------|
| Eichier Edition Affichage Fayoris Qutils ?                                                                                                    | 🏠 🔹 🔜 🔹 🔿 Page 🗙 🗇 Outlis 🗸                                      | >>   |
| internet.                                                                                                    | Choisissez Décidez Planifiez                                     |      |
| Pseudo ZAPPA Zzz                                                                                                    | 💼 Salons 🔐 Chateurs 🍟 Options 🍘 Aide 🍇 Quitter                   | Â    |
| Salon #Jeux amusez vous bien avec notre Scrabble !!! Pour Commencer tapez !go                                                                                      | Salon #jeux, 5 chateur(s)                                        |      |
|                                                                                                    | Stantanses S<br>Stantanses S<br>Splitkels<br>Splitkels           |      |
| Le sujet de <u>Sisus</u> est i fuiler <u>Sisus</u> annues vous him avec matre ford<br>Le sujet du salon a été mis par farjas le 15 juillet 2009 à 11:07:36.        | ibble 111 Datur Commencer Tapisc Type                            | H)   |
| Le sujet de <u>Pieux</u> ent i Salan <u>Pieux</u> muneur vous han avec notre Sord<br>Le sujet du salon a été mis par Rarjav le 15 juillet 2009 à 11/07/36.<br>Nor  | teble 111 Daver Commone or Tapes Type<br>v ( )<br>v ( )<br>Soutr | HI I |
| Le sujet de <u>Pisus</u> est : Solar <u>Pleux</u> moneur vons bien avec notre Song<br>Le sujet du salon à été mis par Rarjau le 15 juillet 2009 à 11:07:36.<br>Nor | Lidde 111 Pauer Commencuer Lapez Igo                             | • [  |

## Cliquer sur SALONS

Puis apparaît une liste de salons à gauche

| 🖌 👫 🏾 🏉 Cha     | at sur Free |                                                                                                    |                                           |                   | 🗄 • 🔊 •                      | 👘 🔹 📝 Pi     | age 🔻 🔘 Outils 🕶  | ** |
|-----------------|-------------|----------------------------------------------------------------------------------------------------|-------------------------------------------|-------------------|------------------------------|--------------|-------------------|----|
|                 |             | * Vinc las mentions Minutes                                                                                                    | médiatis                                  |                   |                              |              |                   |    |
| Decude ZAPPA    | 7           |                                                                                                    |                                           | the colored       | <b>90</b>                    |              | uta Man autoria   |    |
| -seudo -seudo   |             |                                                                                                    |                                           | a salons          | Chateurs 0                   | suons A      | ide de Quitter    |    |
|                 | 1.05.0      |                                                                                                    | 458 salons occupés                        |                   |                              |              | alades un calca : |    |
| #vebamine       | 3           |                                                                                                    |                                           |                   |                              | Creer ou rej | oindre un saion : |    |
| #vebcam         | 5           | !Salon de la WebCam !                                                                                                    |                                           |                   | and an and a                 |              |                   |    |
| #Web-Radios     | 3           | «989» con e060» Ici c'est le chan des Web-Radio                                                                                                    | os venez choisir parmis plus de 10        | 00 radios classé  | es par thèmes 🕬 🎰            |              | Liste             |    |
| #weeds          | 1           |                                                                                                    |                                           |                   |                              | Au moins     | 1 chateur(s)      |    |
| west side       | 1           | Welcome To Jamrock ,To Jamrock ,To Jamrock ,T                                                                                                    | o Jamrock ,10 Jamrock ,10 Jamro           | ck , Lo Jamrock   | , Io Jamrock , Io Jamroc     | K / Tri :    | par nom           |    |
| #Veostule       |             | <b>~</b>                                                                                                    |                                           |                   |                              |              | C par occupation  |    |
| exsustantinas   | 1           |                                                                                                    |                                           |                   |                              |              | Actualiser        |    |
| ankouizz        | 3           |                                                                                                    |                                           |                   |                              |              |                   | -  |
| #yoflo          | 3           | MERCI DES VENTS MISS EVIL                                                                                                    |                                           |                   |                              |              |                   |    |
| #zen attitude   | з           | Rejoignez le coté _ZeN_ de la force      http:/                                                                                                    | //nirvana-forum.fr-bb.com/                |                   |                              |              |                   |    |
| zététique       | 4           | Bonjour et bienvenue dans Zététique, le salon de                                                                                                    | s sceptiques, plus d'infos >>> <u>htt</u> | p://www.unice.fr/ | zetetique/                   |              |                   |    |
| tzone amicale   | 6           | 2L'original, le vrai salon c                                                                                                    | le l'amitié, aucun autre salon n'es       | t comparable !    | 952,36952                    |              |                   |    |
| ezone positive  | 2           | an a state of the second state of the second s | diss matter put la rejoindni #zone        | amicale           | . 96 32. 96 <mark>962</mark> | =            |                   |    |
| trate area      | 2           | <>[]<><>[]<>Bienvenue sur <u>#ZRTEAMDétente</u> «                                                                                                    | et bonne humeur vous y attenden           | t I Respect et po | ilitesse sont de rigueur.j   | jea 🐨        |                   |    |
| CALCULATION     |             |                                                                                                    |                                           |                   |                              |              |                   |    |
| dante provincia | 2           | <>[]<><>[]<>>[]<>Bienvenue sur <u>#ZRTEAMDétente</u> «                                                                                                    | et bonne humeur vous y attenden           | t I Respect et po | ilitesse sont de rigueur.j   | jea 👻        |                   |    |

On peut classer par nom ou bien par occupation (nombre de personnes sur ce salon)

Utiliser l'ascenseur pour faire défiler la liste des salons Puis cliquer sur le salon sélectionné (par exemple #scrabble-fr)

| GAME GAME                                                                                           | 8         | <b>&gt;</b> - |
|----------------------------------------------------------------------------------------------------|-----------|---------------|
| Fichier Edition Affichage Favoris Outils ?                                                          |           |               |
| 🙀 🎪 🍻 🖉 Chat sur Free                                                                               | Dutils    | - <u> </u>    |
| TOOLS Aidez le Père Noël a passer au Népal ! Soutenez rassociation Chantal Mauduit 1                |           |               |
| Pseudo ZAPPA Zzz 📷 Salons 💥 Chateurs 👔 Options 🎲 Aide 💐                                             | 2 Quitter | 1 Â           |
| Salon #scrabble-fr, 6 chateur(s)                                                                    |           |               |
| NET MEDIA_OFFI MEDIA_OFFI ZAPPA- itat                                                               | *         | ш             |
| De De > Pas mai 2APPA le creations fon mai 2NN 24 Voyone si que fotó in mojores misma que 2 Hotmess | ۶.        |               |
| ALL Noir Canorer 🖗                                                                                  | Sortir    |               |
| Dialogues<br>Dialogues<br>Dialogues<br>Dialogues                                                    | 4         | į             |
| Mes. Docs Terminé 🔗 💽 Internet   Mode protégé : activé 🐐                                            | .100% •   | <b>1</b>      |

On voit à droite qui est connecté à ce salon

Comme personne ne jouait , il indique de taper !start pour démarrer , entrer cette commande dans le champ en bas. Puis on peut jouer

Vous trouvez que les textes sont trop petits et que zoomer sur la page ne change rien

Alors cliquer sur OPTIONS Puis PREFERENCES Et changer la taille (10) par une plus grande (par ex 18) Puis OK pour fermer les options.

On peut ouvrir plusieurs salons et passer de l'un à l'autres en cliquant sur leur Nom

| × +                                                     | 🏉 Chat sur Fre                                                             | e                                                                                                    |                                                                                                    | • • •                                                                    | 🔊 🔹 👘 🔹 📝 Page 🕶 🥥                                                                                                    | Outils -         |
|---------------------------------------------------------|----------------------------------------------------------------------------|----------------------------------------------------------------------------------------------------|----------------------------------------------------------------------------------------------------|--------------------------------------------------------------------------|----------------------------------------------------------------------------------------------------|------------------|
| Pseudo                                                  | Zappa                                                                      | theorem is the function of the function of the | Avec la<br><mark>réserve de crédit,</mark>                                                                                                    | O€<br>arenteurer<br>3 mois"                                              | 🎔                                                                                                    | Quitter          |
| 1 OCUGO                                                 | Tabba                                                                      |                                                                                                    |                                                                                                    |                                                                          |                                                                                                    | Guitter          |
| Canald                                                  |                                                                            | rammation, scripts of dé                                                                                                    | Salon #Programmation, 9 ch                                                                                                    | ateur(s)                                                                 |                                                                                                    | ostion           |
|                                                         |                                                                            |                                                                                                    |                                                                                                    |                                                                          | ♦ Graouuuh ♦ Wims                                                                                                    |                  |
| Le suje<br>est rec<br><u>http:///</u><br>Le suje        | it de #Program<br>connaissable<br>www.europnei<br>t du salon a é           | nmation est : Canal dédi<br>à son statut (% ou @)<br>t.org/regles.php ) Post<br>té mis par Graouuuh le                                                                                                    | ié à la programmation, scripts et d<br>Posez vos questions sur le canal<br>lez vos codes ( <u>http://europnet.pa</u> :<br>3 juin 2009 à 17:57:07. | éveloppement Web. L'équ<br>Respectez les règles (<br><u>stebin.com</u> ) | iipe                                                                                                    |                  |
| Le suje<br>est rec<br><u>http://</u><br>Le suje<br>Noir | it de #Program<br>connaissable a<br>www.europne<br>t du salon a é          | <u>nmation</u> est : Canal dédi<br>à son statut (% ou @)<br>t <u>.org/regles.php</u> ) Post<br>té mis par Graouuuh le                                                                                                    | ié à la programmation, scripts et d<br>Posez vos questions sur le canal<br>lez vos codes ( <u>http://europnet.pa</u> :<br>3 juin 2009 à 17:57:07. | éveloppement Web. L'équ<br>Respectez les règles (<br><u>stebin.com</u> ) | ilipe                                                                                                    | Sortir           |
| Le suje<br>est rec<br>http://A<br>Le suje<br>Noir       | it de <u>#Program</u><br>connaissable a<br>www.europnei<br>it du salon a é | n <u>mation</u> est : Canal dédi<br>à son statut (% ou @)<br>t <u>.org/regles.php</u> ) Post<br>ité mis par Graouuuh le                                                                                                    | ié à la programmation, scripts et d<br>Posez vos questions sur le canal<br>lez vos codes ( <u>http://europnel.pa</u> :<br>3 juin 2009 à 17:57:07. | éveloppement Web. L'équ<br>Respectez les règles (<br>stebin.com )        | iipe a Graouuuh<br>● Graouuuh<br>● Wims<br>● grosboulet<br>● Mwyann<br>int_0x80<br>ourse<br>zappa<br>◀<br>餐 Ignorer ↓ ♠ s | A<br>B<br>Sortir |

ici, 2 salons de Scrabble et un salon de programmation ont été ouverts

On peut noter qu'il y a de nombreux salons par thème (attention où vous allez)

Il y a le salon informatique

Il faut poser sa question, et parfois attendre longtemps pour que quelqu'un réponde.

Nota :

Dites Bonjour en entrant sur un salon Ne pas taper n'importe quoi sous peine d'être éjecté (banni) Eviter d'écrire en Majuscules , et sur certains en SMS Eviter des couleurs de textes autre que le noir Eviter de mettre en gras l'écriture.